## Az éppen megjelenített fájl védetté tétele

Védetté teszi vagy törli az éppen megjelenített fájl védettségét.

## MEGJEGYZÉS :

A kiválasztáshoz, a kurzor fel/le vagy jobbra/balra mozgatásához nyomja meg a(z) UP/< vagy DOWN/> gombot.

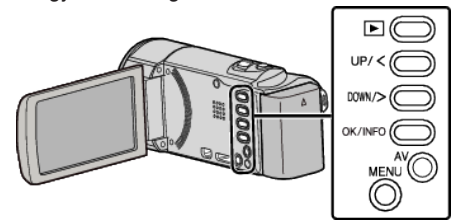

1 Válassza ki a lejátszás módot.

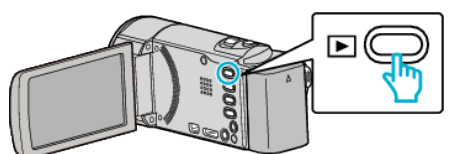

2 Nyomja meg a(z) MENU gombot.

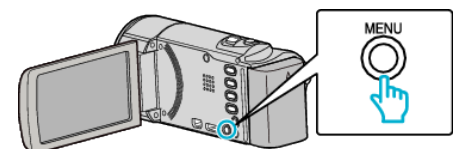

3 Válassza ki a(z) "VÉDETT/MÉGSE" elemet és nyomja meg az OK gombot.

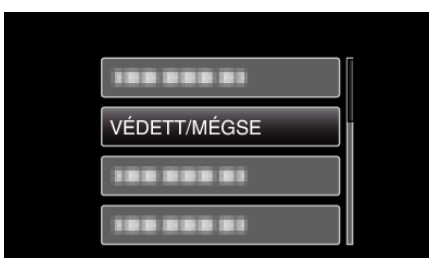

4 Válassza ki a(z) "JELENLEGI" elemet és nyomja meg az OK gombot.

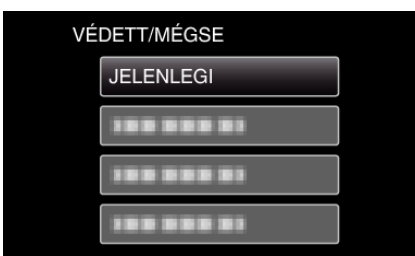

**5** Ellenőrizze, hogy tényleg ezt a fájlt szeretné megvédeni, majd válassza a(z) "IGEN" opciót és nyomja meg az OK gombot.

| н     | SD 🛄       |
|-------|------------|
| VÉDET | ITÉ TESZI? |
| IGEN  | NEM        |

- A védetté teendő fájl látható a képernyőn.
- A védelem megszakításához válassza ki a(z) "NEM" elemet és nyomja meg az OK gombot.
- Nyomja a nagyítás kart az előző vagy a következő fájl kiválasztásához.
- A beállítás után nyomja meg az OK gombot.
- A képernyőből való kilépéshez nyomja meg a(z) MENU gombot.